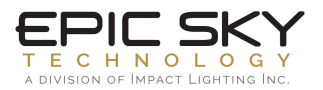

## Installing Centro Control on iPad

- Turn on your iPad 1.
- Check your internet 🛜 make sure you are connected 2.
- Click on APP STORE icon 3.
- Click on the SEARCH icon on the top right 4.
- Type "CentroControl" in search box 📿 CentroControl 5.
- Click the GET button 6.

## Installing Custom Controls

- 1. Click SETTINGS Icon 🔘 on your iPad and scroll down to find Centro Control
- Click on Centro Control icon 2.
- 3. Under ADVANCED click "Project Setup" Set the following options:

**Reload next time?** 

**Reload images/sound?** 

Project Location: http://epicskydownloads.com/Epic-all

Project Name: Epic-all

- \*\* make sure all other options are OFF \*\*
- 4. Exit Settings and launch CENTRO CONTROL App.

Once the program has completed downloading and the control screen appears, exit app.

- Click SETTINGS 1.
- Click on GENERAL 2.
- 3. Scroll to CENTRO CONTROL App
- Navigate to PROJECT SETUP click "Project Setup" Set the following options:

**Reload next time?** 

**Reload images/sound?** 

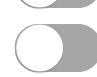

- 4. On left margin click on W-Fi
- On right margin click on the project WiFi Interface (Default is "Epic WiFi") 6.
- 7. Exit Settings and launch Centro Control App.

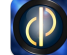